## **Wireless Network Setup for Windows Clients**

Configuration guide to the Sissa-WiFi Wireless Network, using the default tools and drivers of Microsoft Windows XP.

Before you start check the wireless network card driver and update it to the latest version. See the web site of your card's manufacturer.

**WPA2 and WindowsXP**. To use WPA2 with ciphers AES/CCMP(mandatory if you want to associate to SISSA-AMM network) you have to install the following patch from Microsoft: <u>http://support.microsoft.com/kb/917021</u>

Available wireless networks (SSID)are:

- SISSA-WiFi (scientific network: students, faculty and long-term visitors)
- SISSA-AMM (staff network: administrative and technical personnel)

Note: the following tutorial explains how to associate to SISSA-WiFi net. For all the others Sissa wireless networks (SSIDs) the steps are the same.

<u>Important</u>: In order to successfully log into one of the Sissa wireless networks **your passowrd must have been updated after december 31 2007**!!

1. If your wireless network card is switched on you should see, in the bottom-right of the screen, an icon signaling the presence of wireless networks.

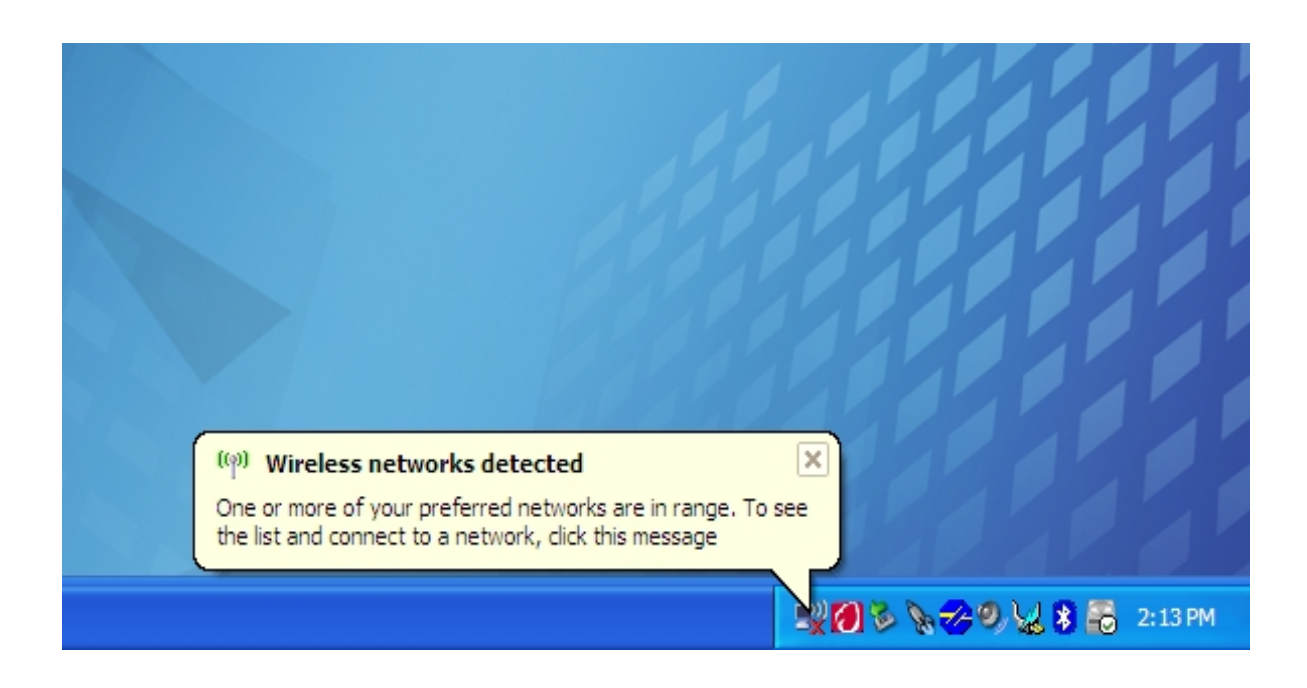

2. Click this icon: the 'Wireless Network Connection' box appears.

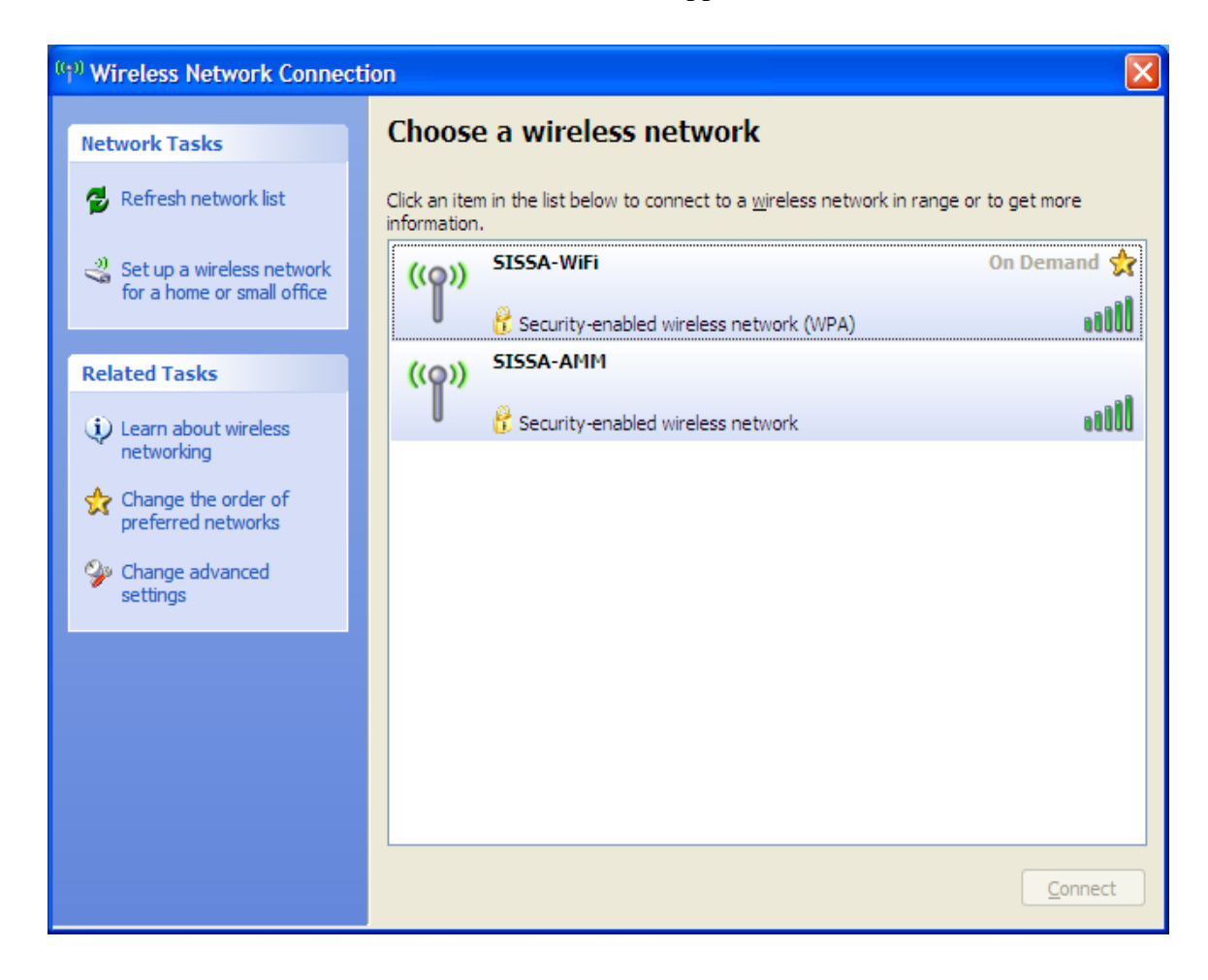

3. Select the network (SSID) to which you want to connect, click 'Connect' button on the bottom-right of you screen.

|                                                                    |                                                                                        | 19999                                   |
|--------------------------------------------------------------------|----------------------------------------------------------------------------------------|-----------------------------------------|
| <sup>(9)</sup> Wireless Network Connectio                          | n                                                                                      | $\mathbf{X}$                            |
|                                                                    | Choose a wireless network                                                              |                                         |
| Wireless Network Connection                                        |                                                                                        |                                         |
| •••                                                                |                                                                                        | range of to get more                    |
| Please wait while Windows connects to the '                        | SISSA-WiFi' network. d wireless network                                                |                                         |
| Detecting network type                                             |                                                                                        | Validating identity                     |
|                                                                    | Cancel d wireless network (WPA)                                                        |                                         |
| Change the order of preferred networks<br>Change advanced settings | es a network key. You are curre<br>network. To disconnect from this network, dick Disc | ntly connected to this<br>onnect below. |
|                                                                    |                                                                                        | Disconnect                              |
|                                                                    |                                                                                        | 🗙 🥪 🐙 💲 📑 2:17 РМ                       |

4. After few seconds, above the wireless network icon, you'll see a box notifying 'Windows was unable to find a certificate to log you on to the SISSA-WiFi'. **This is not an error**. Proceed with 'Change advance settings' on the bottom-left of the 'Wireless Network Connection' box.

|   | Wireless Network Connec         |                                                                                  |                       |
|---|---------------------------------|----------------------------------------------------------------------------------|-----------------------|
|   | Network Tasks                   | Choose a wireless network                                                        |                       |
| 2 | 😴 Refresh network list          | Click an item in the list below to connect to a wireless network in information. | range or to get more  |
|   | Set up a wireless network       | ((Q)) SISSA-WiFi                                                                 | Validating identity 👷 |
|   | for a nome or small office      | Security-enabled wireless network (WPA)                                          |                       |
|   | Related Tasks                   | ((Q)) SISSA-AMM                                                                  |                       |
|   | Learn about wireless networking | Becurity-enabled wireless network                                                | 100                   |
|   | Change the order of             |                                                                                  |                       |
| 4 |                                 |                                                                                  |                       |
|   | settings                        |                                                                                  |                       |
|   |                                 |                                                                                  |                       |
|   |                                 |                                                                                  |                       |
|   |                                 |                                                                                  |                       |
|   |                                 |                                                                                  |                       |
|   | (m)                             | Wireless Network Connection                                                      |                       |
|   | Win                             | lows was unable to find a certificate to log you on to the<br>ork SISSA-WiFi     | Disconnect            |

5. On the 'Wireless Network Connection Properties' box, click the 'Wireless Network' file card. Now select the 'SISSA-WiFi (Automatic)' entry, and click 'Properties'

| 🕹 Wireless Network Connection Properties 🛛 🕐 🗙                                                                            |  |  |  |  |
|----------------------------------------------------------------------------------------------------|--|--|--|--|
| General Wireless Networks Advanced                                                                                        |  |  |  |  |
| ✓ Use <u>W</u> indows to configure my wireless network settings                                                           |  |  |  |  |
| Available networks:                                                                                                    |  |  |  |  |
| To connect to, disconnect from, or find out more information<br>about wireless networks in range, click the button below. |  |  |  |  |
| View Wireless Networks                                                                                                    |  |  |  |  |
| Preferred networks:<br>Automatically connect to available networks in the order listed<br>below:                          |  |  |  |  |
| Wove up                                                                                                    |  |  |  |  |
| Add <u>R</u> emove Properties                                                                                             |  |  |  |  |
| Leam about <u>setting up wireless network</u> Ad <u>v</u> anced                                                           |  |  |  |  |
| OK Cancel                                                                                                    |  |  |  |  |

6. From the file card 'Association' that should be already filled with WPA/TKIP (WPA2/AES if you are connecting to SISSA-AMM), move to the file card 'Authentication'

| SISSA-WiFi properties                                                                                                    | ?×    |  |  |  |
|----------------------------------------------------------------------------------------------------|-------|--|--|--|
| Association Authentication Connection                                                                                                    |       |  |  |  |
| Network name (SSID): SISSA-WiFi                                                                                                    |       |  |  |  |
| └── Wireless network key                                                                                                    |       |  |  |  |
| This network requires a key for the following:                                                                                                    |       |  |  |  |
| Network Authentication: WPA                                                                                                    | *     |  |  |  |
| Data encryption: TKIP                                                                                                    | *     |  |  |  |
| Network <u>k</u> ey:                                                                                                    |       |  |  |  |
| C <u>o</u> nfirm network key:                                                                                                    |       |  |  |  |
| Key inde <u>x</u> (advanced): 1 →<br>✓ T <u>h</u> e key is provided for me automatically<br>This is a <u>computer-to-computer</u> (ad hoc) network; wireless |       |  |  |  |
| access points are not used                                                                                                    |       |  |  |  |
| ОК Са                                                                                                    | ancel |  |  |  |

7. In the field 'EAP type' select'Protected EAP (PEAP)'instead of 'Smart Card or other Certificate'

| SISSA-WiFi                                                                | properties                            |                 |               | ? 🔀        |
|---------------------------------------------------------------------------|---------------------------------------|-----------------|---------------|------------|
| Association                                                               | Authentication                        | Connection      |               |            |
| Select this<br>wireless Et                                                | option to provide<br>hernet networks. | authenticated   | d network acc | cess for   |
| ✓ <u>E</u> nable                                                          | IEEE 802.1x auth                      | entication for  | this network  |            |
| EAP type:                                                                 | Smart Card or o                       | ther Certificat | e             | ~          |
|                                                                           |                                       |                 |               | Properties |
| Authenticate as <u>c</u> omputer when computer information is available   |                                       |                 |               |            |
| Authenticate as guest when user or computer information is<br>unavailable |                                       |                 |               |            |
|                                                                           |                                       |                 |               |            |
|                                                                           |                                       |                 |               |            |
|                                                                           |                                       |                 | ОК            | Cancel     |

8. Click on the 'Properties' button to configure PEAP

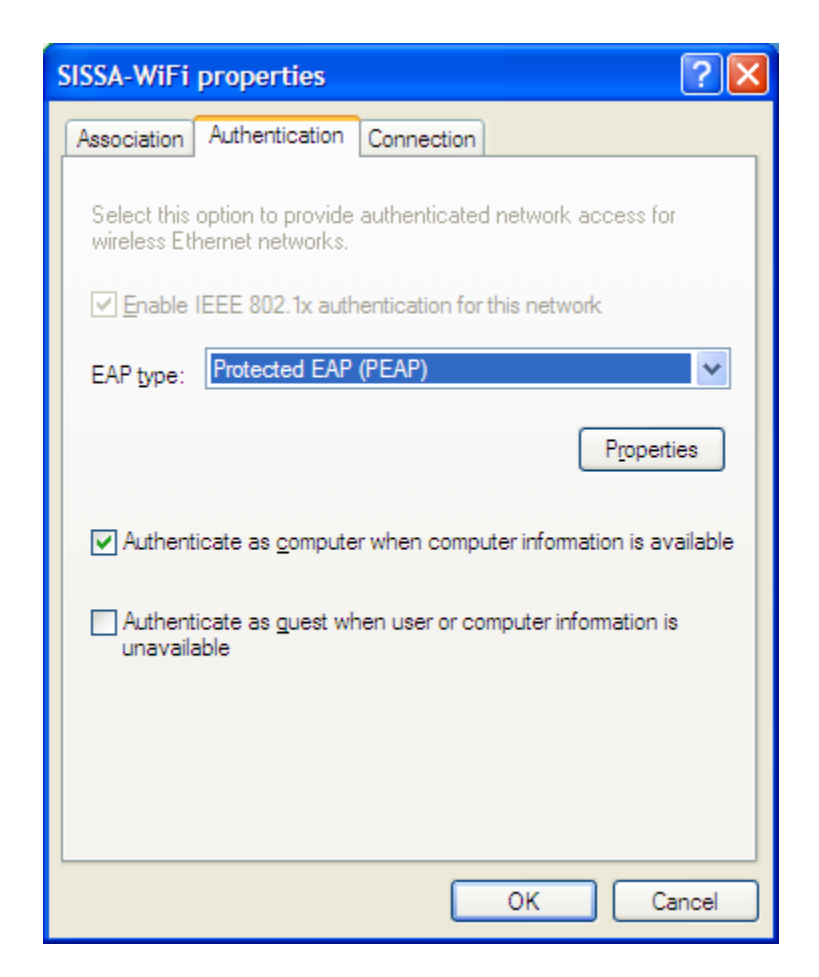

9. Click on 'Validate servercertificate' button to remove the selection

| Protected EAP Properties                                                                                                    |  |  |  |  |
|----------------------------------------------------------------------------------------------------|--|--|--|--|
| When connecting:<br>Validate server certificate<br>Connect to these servers:                                                                                                    |  |  |  |  |
| Trusted <u>R</u> oot Certification Authorities:<br>ABA.ECOM Root CA<br>Autoridad Certificadora de la Asociacion Nacional del Notaria<br>Autoridad Certificadora del Colegio Nacional de Correduria P<br>Baltimore EZ by DST<br>Belgacom E-Trust Primary CA<br>C&W HKT SecureNet CA Class A<br>C&W HKT SecureNet CA Class B |  |  |  |  |
| Do not prompt user to authorize new servers or trusted certification authorities.                                                                                                    |  |  |  |  |
| Secured password (EAP-MSCHAP v2)                                                                                                    |  |  |  |  |
| Enable Fast Reconnect                                                                                                    |  |  |  |  |

10. Proceed clicking 'Configure' button in the 'Select Authentication Method' area, already filled with 'Secured password (EAP-MSCHAPv2)'

| Protected EAP Properties                                                          |
|-----------------------------------------------------------------------------------|
| When connecting:                                                                  |
| Validate server certificate                                                       |
| Connect to these servers:                                                         |
|                                                                                   |
| Trusted <u>R</u> oot Certification Authorities:                                   |
| ABA.ECOM Root CA                                                                  |
| Autoridad Certificadora de la Asociacion Nacional del Notaria                     |
| Baltimore EZ by DST                                                               |
| Belgacom E-Trust Primary CA                                                       |
| C&W HKT SecureNet CA Class B                                                      |
|                                                                                   |
| Do not prompt user to authorize new servers or trusted certification authorities. |
| Select Authentication Method:                                                     |
| Secured password (EAP-MSCHAP v2)                                                  |
| Enable Fast Reconnect                                                             |
| OK Cancel                                                                         |

11. Uselect from 'Automatically use my Windows login name and password (and domain if any)'

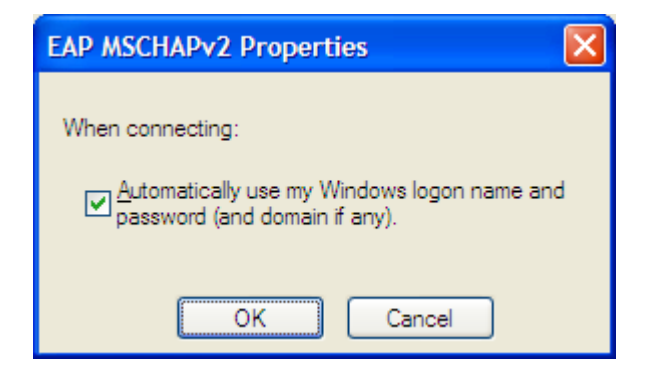

12. Now 'OK' button

| EAP MSCHAPv2 Properties                                                   |  |  |
|---------------------------------------------------------------------------|--|--|
|                                                                           |  |  |
| When connecting:                                                          |  |  |
| Automatically use my Windows logon name and password (and domain if any). |  |  |
| OK Cancel                                                                 |  |  |

13. Now move on the file card 'Connection' and unselect 'Connect when this network is in range'

| SISSA-WiFi properties                                                                                  | ? 🗙   |
|----------------------------------------------------------------------------------------------------|-------|
| Association Authentication Connection                                                                  |       |
| Automatic connection<br>Whenever this network is detected, Windows can connect<br>to it automatically. | t     |
|                                                                                                    |       |
|                                                                                                    |       |
|                                                                                                    |       |
| ОК Са                                                                                                  | ancel |

14. Confirm with 'OK'. From the configuration menu you should now see 'Sissa-WiFi (On Demand)'in the 'Wireless Networks' file card. Again 'OK' to confirm and exit.

| 🕹 Wireless Network Connection Properties 🛛 🔹 💽                                                                            |  |  |  |  |
|----------------------------------------------------------------------------------------------------|--|--|--|--|
| General Wireless Networks Advanced                                                                                        |  |  |  |  |
| Use Windows to configure my wireless network settings                                                                     |  |  |  |  |
| Available <u>n</u> etworks:                                                                                               |  |  |  |  |
| To connect to, disconnect from, or find out more information<br>about wireless networks in range, click the button below. |  |  |  |  |
| View Wireless Networks                                                                                                    |  |  |  |  |
| Preferred networks:<br>Automatically connect to available networks in the order listed<br>below:                          |  |  |  |  |
| SISSA-WiFi (On Demand) Move up                                                                                            |  |  |  |  |
| Move <u>d</u> own                                                                                                    |  |  |  |  |
|                                                                                                    |  |  |  |  |
| Add <u>R</u> emove Properties                                                                                             |  |  |  |  |
| Leam about <u>setting up wireless network</u> Ad <u>v</u> anced                                                           |  |  |  |  |
|                                                                                                    |  |  |  |  |
| OK Cancel                                                                                                    |  |  |  |  |

15. Back in the 'Wireless Network Connection' box.You should see 'SISSA-WiFi' in the list of the available networks, now with 'On Demand' on the right edge.Select it and click 'Connect' button.

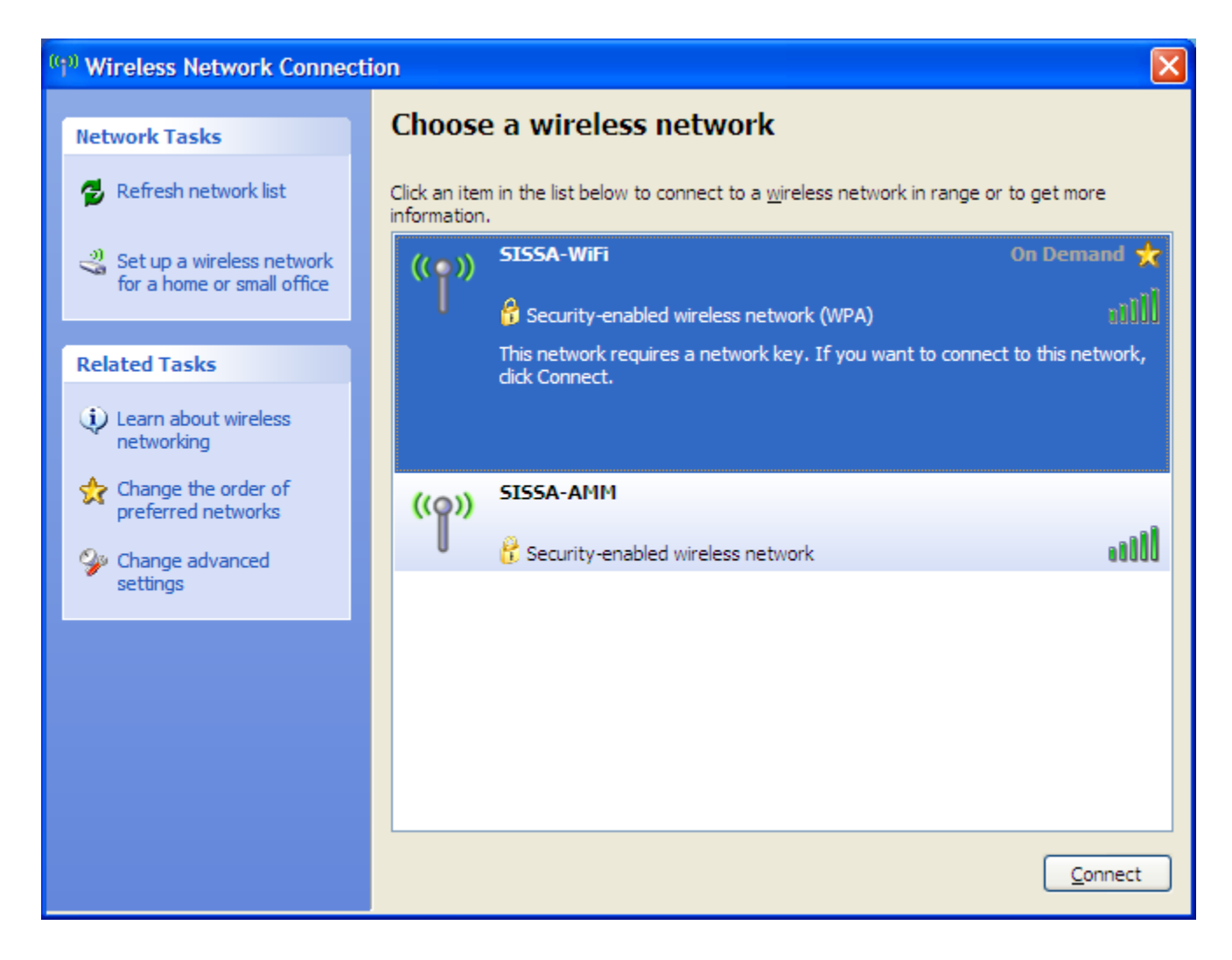

16. After few seconds, in the bottom-right, appears the notification window 'Click here to select a certificate or other credentials for connection to the network SISSA-WiFi'. Click on the window to open the 'Enter Credential' box.

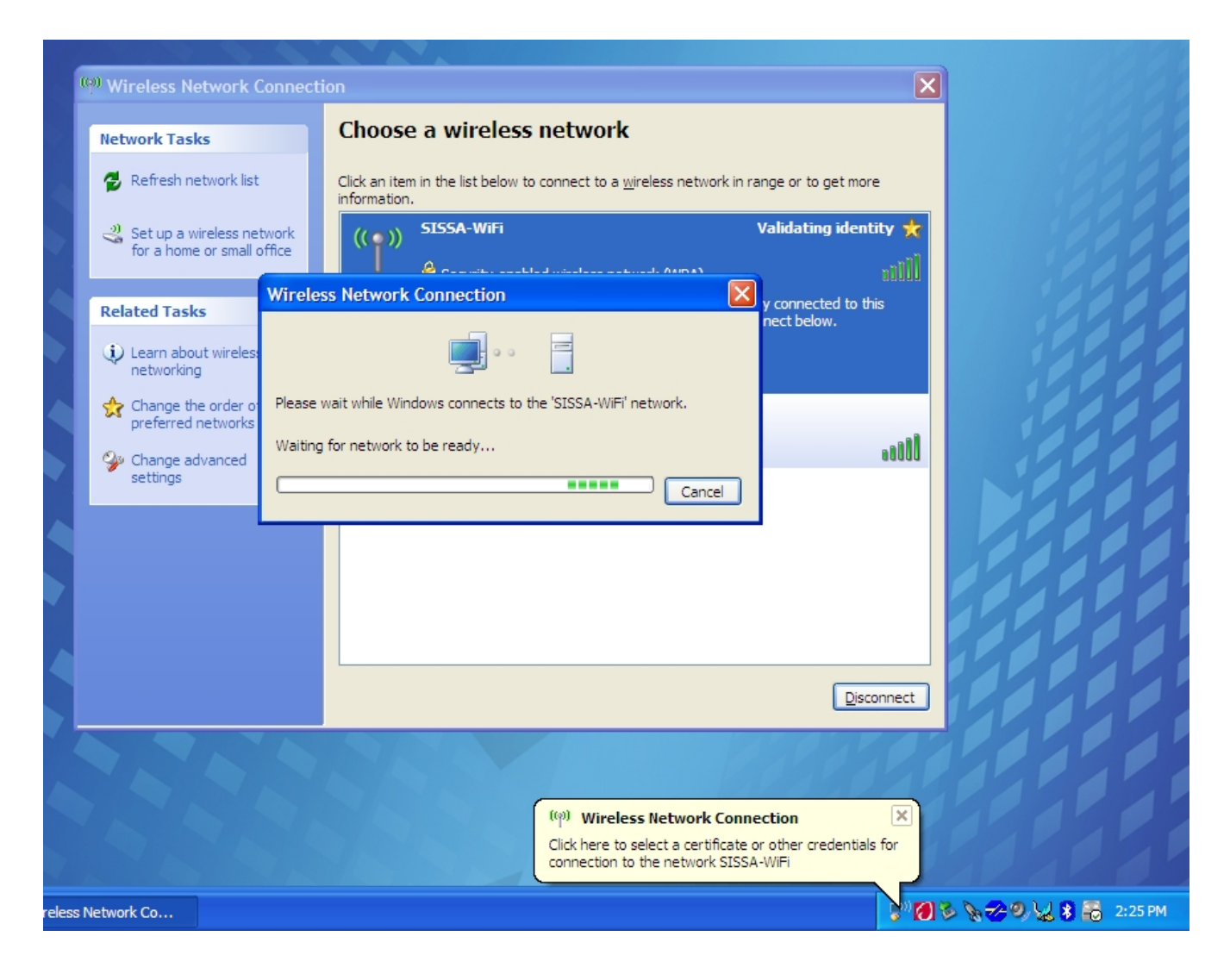

17. Insert your username and password (the same you use for webmail, shannon, etc.).but **leave the 'logon domain' field empty**.

| Enter Credentials |
|-------------------|
|                   |
| User name:        |
| Password:         |
| Logon domain:     |
|                   |
|                   |
|                   |

18. If the credentials you enterare correct, you should see on the right 'Acquiring network address'and after few seconds 'Connected'. You're in!

| (1)) Wireless Network Connect                        | ion                                                                                                    |             |  |  |
|------------------------------------------------------|----------------------------------------------------------------------------------------------------|-------------|--|--|
| Network Tasks                                        | Choose a wireless network                                                                                        |             |  |  |
| 😴 Refresh network list                               | Click an item in the list below to connect to a <u>w</u> ireless network in range or to get more<br>information. |             |  |  |
| Set up a wireless network for a home or small office | ((p)) SISSA-WiFi                                                                                                 | Connected 👷 |  |  |
|                                                      | Green AMM                                                                                                    | 00006       |  |  |
| Related Tasks                                        | ((o)) SISSA-APIPI                                                                                                |             |  |  |
| Learn about wireless networking                      | Security-enabled wireless network                                                                                | 0000        |  |  |
| Change the order of preferred networks               |                                                                                                    |             |  |  |
| Change advanced settings                             |                                                                                                    |             |  |  |
|                                                      |                                                                                                    |             |  |  |
|                                                      |                                                                                                    |             |  |  |
|                                                      |                                                                                                    |             |  |  |
|                                                      |                                                                                                    |             |  |  |
|                                                      |                                                                                                    |             |  |  |
|                                                      |                                                                                                    | Disconnect  |  |  |